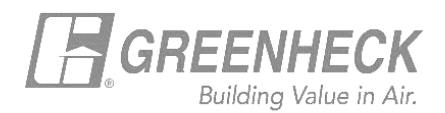

## **GREENHECK eCAPS BRIDGE FOR REVIT**

## Using 'Select By Model'

 The 'Select by Model' option allows users to browse through our content library of Level of Development 200 (LOD 200) content.

(i.e., dimensionally accurate, no shared parameters, performance or electrical data).

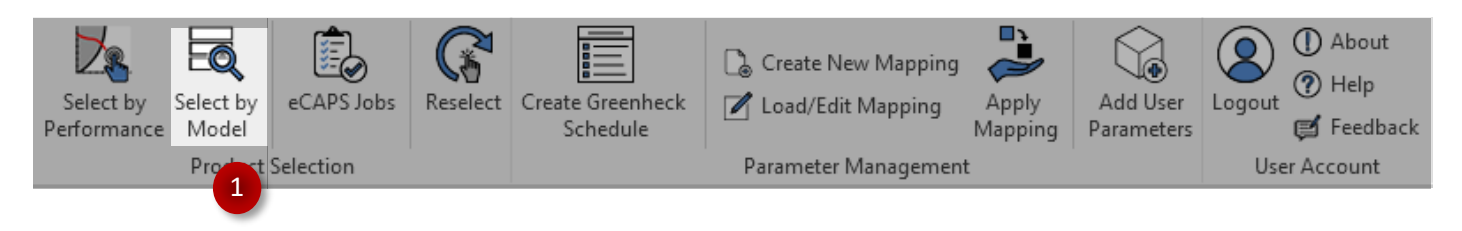

- Click on the 'Select by Model' button on the Greenheck tab to launch the selection screen.
- Users can search for content by sorting according to the product/model name or by directly typing the product name into the filter bar.

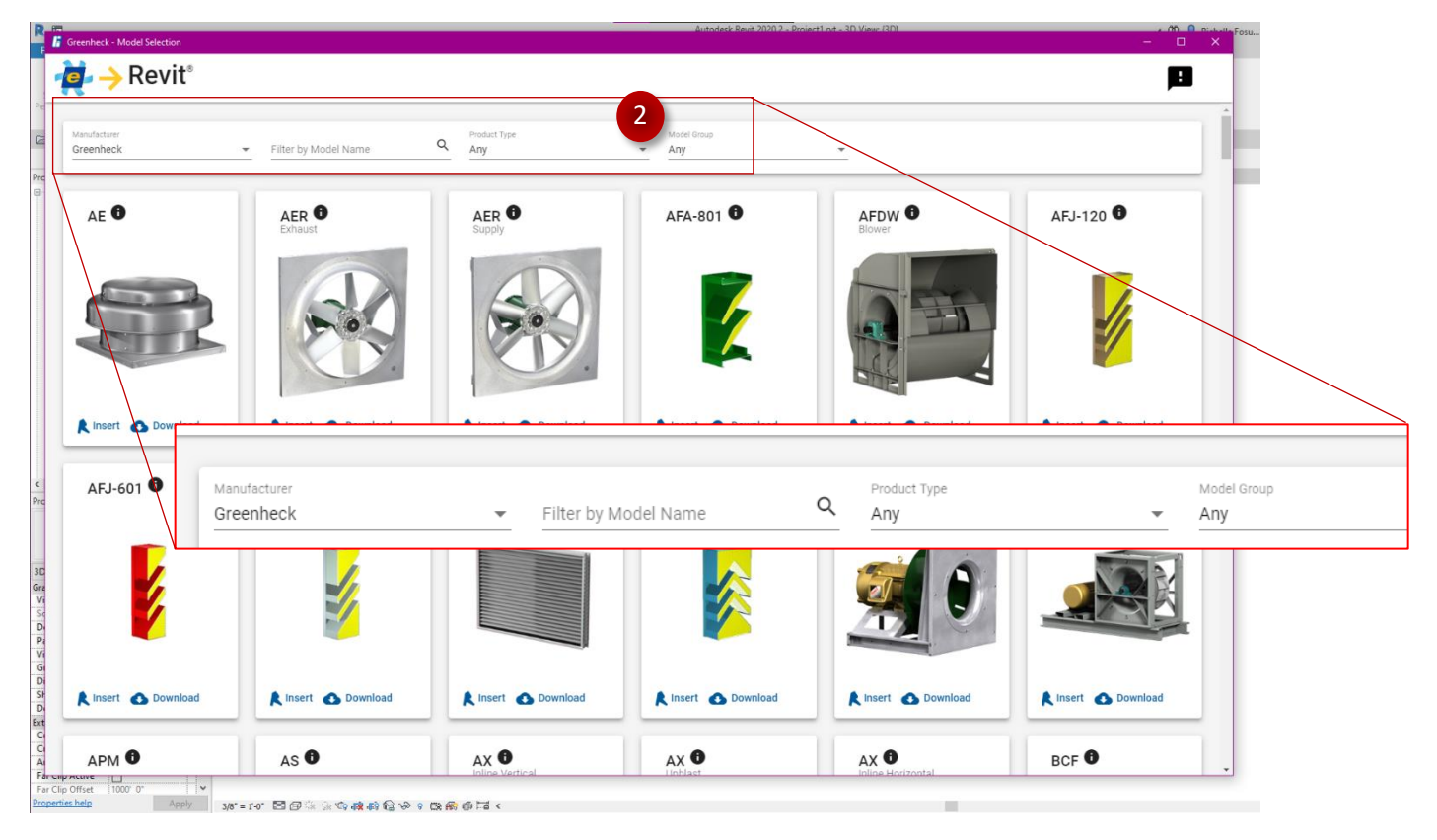

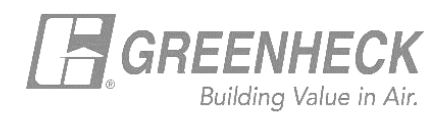

• The Revit family for each model can either be downloaded, or directly inserted into the active Revit project.

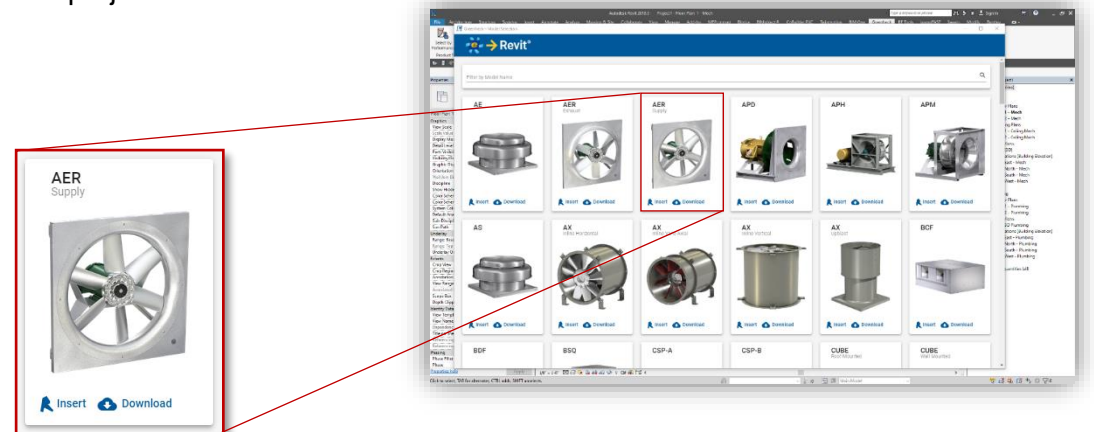

- **'Insert'** prompts users to select one or more sizes to load at a time. If only one size is selected, the family is loaded to the mouse cursor for placement.
  - If more than one size is selected to be loaded at a time, a dialog box pops up letting the user know how many sizes were successfully loaded into their project and where to find them in the project browser.

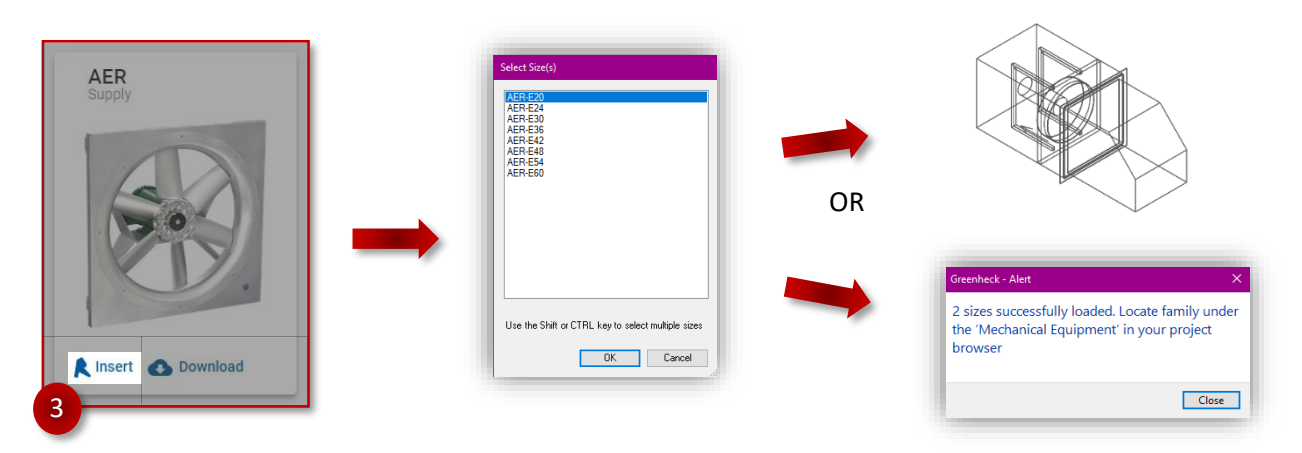

• If **'Download'** is selected, a dialog box will pop up allowing the user to decide where to save the zip file (containing the Revit family, type catalog and loading instructions).

![](_page_1_Picture_7.jpeg)

![](_page_1_Picture_8.jpeg)

| ← → * ↑ 💶                        | > This PC > 3D Objects    | ~ 0                  |       | مر     |
|----------------------------------|---------------------------|----------------------|-------|--------|
| Organize 👻 Nev                   | v folder                  |                      |       | 🖼 👻 📢  |
| - CI ^                           |                           | No items match yours | earch |        |
| Gł                               |                           |                      |       |        |
| RI                               |                           |                      |       |        |
| , Sia                            |                           |                      |       |        |
| w w                              |                           |                      |       |        |
| 📥 One                            |                           |                      |       |        |
| 🙇 One                            |                           |                      |       |        |
| This                             |                           |                      |       |        |
| 30                               |                           |                      |       |        |
| De                               |                           |                      |       |        |
| 🔝 De                             |                           |                      |       |        |
| 🐥 De 👃                           |                           |                      |       |        |
| File name:                       | AER_S_LOD200_AllSizes.zip |                      |       |        |
| Save as type:                    | Zip Files (*.zip)         |                      |       |        |
|                                  |                           |                      |       |        |
| <ul> <li>Mide Feldere</li> </ul> |                           |                      | Save  | Cancel |